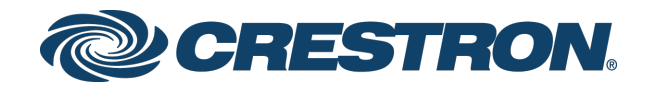

# UC-PHONE-S, UC-PHONE-S-PLUS, UC-PHONE-T, & UC-PHONE-T-PLUS Crestron Flex VoIP Desk Phones

Secure Deployment Guide Crestron Electronics, Inc.

Crestron product development software is licensed to Crestron dealers and Crestron Service Providers (CSPs) under a limited non-exclusive, non-transferable Software Development Tools License Agreement. Crestron product operating system software is licensed to Crestron dealers, CSPs, and end-users under a separate End-User License Agreement. Both of these Agreements can be found on the Crestron website at www.crestron.com/legal/software\_license\_agreement.

The product warranty can be found at <u>www.crestron.com/legal/sales-terms-conditions-warranties</u>.

The specific patents that cover Crestron products are listed at <u>www.crestron.com/legal/patents</u>.

Certain Crestron products contain open source software. For specific information, visit www.crestron.com/legal/open-<u>source-software</u>.

Crestron, and the Crestron logo are either trademarks or registered trademarks of Crestron Electronics, Inc. in the United States and/or other countries. Bluetooth is either a trademark or registered trademark of Bluetooth SIG, Inc. in the United States and/or other countries. Wi-Fi is either a trademark or registered trademark of Wi-Fi Alliance in the United States and/or other countries. Other trademarks, registered trademarks, and trade names may be used in this document to refer to either the entities claiming the marks and names or their products. Crestron disclaims any proprietary interest in the marks and names of others. Crestron is not responsible for errors in typography or photography. This document was written by the Technical Publications department at Crestron.

©2019 Crestron Electronics, Inc.

# Contents

| Introduction                                                                                                    | 1                   |
|----------------------------------------------------------------------------------------------------|---------------------|
| Best Practices                                                                                                    | 2                   |
| Change the Default Password                                                                                                    | 2                   |
| Change the Default Username                                                                                                    | 2                   |
| Configure Strong Ciphers for TLS Connections (UC-PHONE-S and UC-<br>PHONE-S-PLUS Only)                                                                          | 2                   |
| Configure Use of TLS1.2 Protocol for All SIP Connections (UC-PHONE-S and UC-PHONE-S-PLUS Only)                                                                  | 2                   |
| Disable Bluetooth® Feature                                                                                                    | 3                   |
| Configuration File<br>Phone User Interface Configuration<br>Web User Interface Configuration<br>Disable Cleartext HTTP Protocol                                 | .3<br>.3<br>.3<br>4 |
| Configuration File<br>Web User Interface Configuration<br>Disable Wi-Fi® Feature (UC-PHONE-S and UC-PHONE-S-PLUS Only)                                          | .4<br>.4<br>5       |
| Configuration File<br>Phone User Interface Configuration<br>EAP-TLS Configuration on UC-PHONE with Free Radius Server (UC-PHONE-<br>S and UC-PHONE-S-PLUS Only) | .5<br>.5<br>-<br>5  |
| Prerequisites<br>Generate Self-Signed Set of Certificates<br>Free Radius Key Configuration Steps<br>Web User Interface Configuration<br>Enable Phone Lock       | .5<br>.6<br>8<br>9  |
| Configuration File<br>Web User Interface Configuration<br>Phone User Interface Configuration1<br>Hardware Connection                                            | .9<br>.9<br>0       |

## Port Maps

11

# UC-PHONE-S, UC-PHONE-S-PLUS, UC-PHONE-T, & UC-PHONE-T-PLUS Crestron Flex VoIP Desk Phones

## Introduction

This guide describes best practices for securely installing UC-PHONE-S, UC-PHONE-S PLUS, UC-PHONE-T, and UC-PHONE-T-PLUS desk phones.

This guide assumes the reader has knowledge of configuring a desk phone. For information on configuring the phones, refer to the UC-PHONE-S and UC-PHONE-S-PLUS Supplemental Guide (Doc. 8412) and the UC-PHONE-T and UC-PHONE-T-PLUS Supplemental Guide (Doc. 8413) at <a href="http://www.crestron.com/manuals">www.crestron.com/manuals</a>.

# **Best Practices**

### Change the Default Password

For enhanced security, change the phone's default password. This is configured in the phone's configuration file parameter "static.security.user\_password" For example, the setting "static.security.user\_password = crestronadmin:H6^788rty1\$)" changes the password for login "crestronadmin" to "H6^788rty1\$)".

## Change the Default Username

For enhanced security, there are configuration parameters to change the default usernames for the phone. These can be configured in the phone's configuration file.

- **static.security.user\_name.user = crestron #** changes the default user's username to **crestron**.
- **static.security.user\_name.admin = crestronadmin #** changes the default admin's username to **crestronadmin**.

# Configure Strong Ciphers for TLS Connections (UC-PHONE-S and UC-PHONE-S-PLUS Only)

To ensure that strong ciphers are used for all connectivity with the phone, configure the following cipher configuration parameters must set in configuration files.

- **sip.tls\_cipher\_list** configures ciphers for all SIP connections
- security.tls\_cipher\_list configures ciphers for all other types of TLS connections

The exact values are shown below:

- sip.tls\_cipher\_list = AES:!ADH:!LOW:!EXPORT:!aNULL:!eNULL
- security.tls\_cipher\_list = AES:!ADH:!LOW:!EXPORT:!aNULL:!eNULL

# Configure Use of TLS1.2 Protocol for All SIP Connections (UC-PHONE-S and UC-PHONE-S-PLUS Only)

To ensure that phone uses TLS1.2 protocol for SIP connections, set the "security.default\_ssl\_method" to "5".

## Disable Bluetooth® Feature

For enhanced security, the Bluetooth feature should be disabled if it is not needed.

Bluetooth is configured from the phone's configuration file parameter "features.bluetooth\_enable", or from the phone interface.

### **Configuration File**

In the phone's configuration file, set the value of parameter "features.bluetooth\_enable" to "0".

### Phone User Interface Configuration

- 1. Tap Menu > Setting > Basic > Bluetooth.
- 2. Tap **Off**.

### Web User Interface Configuration

1. Click Features > Bluetooth.

#### Web user interface configuration (UC-PHONE-S shown)

|                |        |                 |                 |                  |              |           | Log Out                 |
|----------------|--------|-----------------|-----------------|------------------|--------------|-----------|-------------------------|
| CRESTRON       | Status | Account         | Network         | Features         | Settings     | Directory | Security                |
| General        | Blue   | etooth Settings |                 |                  |              |           | NOTE                    |
| Information    | B      | luetooth Active | Off             |                  | <u> </u>     |           | features-bluetooth-note |
| Audio          |        |                 | Confirm         | Can              | el           |           |                         |
| Intercom       |        |                 |                 |                  |              |           |                         |
| Remote Control |        |                 |                 |                  |              |           |                         |
| Bluetooth      |        |                 |                 |                  |              |           |                         |
| Power LED      |        |                 |                 |                  |              |           |                         |
|                |        |                 |                 |                  |              |           |                         |
|                |        |                 |                 |                  |              |           |                         |
|                |        |                 |                 |                  |              |           |                         |
|                |        |                 |                 |                  |              |           |                         |
|                |        |                 |                 |                  |              |           |                         |
|                |        |                 |                 |                  |              |           |                         |
|                |        |                 |                 |                  |              |           |                         |
|                |        |                 |                 |                  |              |           |                         |
|                |        | Соруг           | ight © 1998-201 | 9 **Inc. All Rig | hts Reserved |           |                         |

copyright () 1990 2019 The All Agins Reserved

2. Select **Off** from the **Bluetooth Active** drop-down list.

3. Click **Confirm** to accept the change.

### Disable Cleartext HTTP Protocol

The Cleartext HTTP Protocol can be disabled in the phone's configuration file or in the Web User Interface.

### **Configuration File**

In the phone's configuration file, set the value of parameter "static.wui.http\_enable" to "0" .

### Web User Interface Configuration

1. From the Web User Interface, click **Network > Advanced**.

#### Web user interface configuration (UC-PHONE-S shown)

| OPECTRON |                           |                           |                |           | Log Out                                                             |
|----------|---------------------------|---------------------------|----------------|-----------|---------------------------------------------------------------------|
| CHESTHON | Status Account            | letwork Features          | Settings       | Directory | Security                                                            |
|          | LLDP 🕢                    |                           |                |           | NOTE                                                                |
| Basic    | Active                    | Enabled                   | ¥              |           |                                                                     |
| PC Port  | Packet Interval (1~3600s) | 60                        |                |           | A VLAN is a logical local area                                      |
| Advanced | CDP                       |                           |                |           | beyond a single traditional LAN                                     |
|          | Active                    | Enabled                   | *              |           | given specific configurations.                                      |
|          | Packet Interval (1~3600s) | 60                        |                |           | QoS<br>When the network capacity is                                 |
|          | VLAN 🕜                    |                           |                |           | insufficient, QoS could provide<br>priority to users by setting the |
|          | WAN Port                  |                           |                |           | value.                                                              |
|          | Active                    | Disabled                  | •              |           | Local RTP Port<br>Define the port for voice                         |
|          | VID (1-4094)              | 1                         | _              |           | transmission.                                                       |
|          | Priority                  | 0                         | ¥              |           |                                                                     |
|          | PC Port                   |                           |                |           |                                                                     |
|          | Active                    | Disabled                  | •              |           |                                                                     |
|          | VID (1-4094)              | 1                         |                |           |                                                                     |
|          | Priority                  | 0                         |                |           |                                                                     |
|          | DHCP VI AN                | U C                       |                |           |                                                                     |
|          | Active                    | Enabled                   | •              |           |                                                                     |
|          | Option (1 355)            | 122                       |                |           |                                                                     |
|          | Port Link                 | 132                       |                |           |                                                                     |
|          | WAN Dark Link             | Auto Manadista            |                |           |                                                                     |
|          | WAN POLICIAK              | Auto Negotiate            |                |           |                                                                     |
|          | Voice Oos                 | Auto Negotiate            |                |           |                                                                     |
|          |                           |                           |                |           |                                                                     |
|          | Voice QoS (0~63)          | 46                        |                |           |                                                                     |
|          | SIP Qos (0~63)            | 26                        | _              |           |                                                                     |
|          | Web Server 🕐              |                           |                |           |                                                                     |
|          | HTTP                      | Disabled                  | <u> </u>       |           |                                                                     |
|          | HTTP Port (1~65535)       | 80                        |                |           |                                                                     |
|          | HTTPS                     | Enabled                   | *              |           |                                                                     |
|          | HTTPS Port (1~65535)      | 443                       |                |           |                                                                     |
|          | 802.1x 🕜                  |                           |                |           |                                                                     |
|          | 802.1x Mode               | Disabled                  | •              |           |                                                                     |
|          | Identity                  |                           |                |           |                                                                     |
|          | MD5 Password              | •••••                     |                |           |                                                                     |
|          | CA Certificates           | No selected file          | Browser        |           |                                                                     |
|          |                           | Upload                    |                |           |                                                                     |
|          | Device Certificates       | Upload                    | Browser        |           |                                                                     |
|          | Span to PC 🕜              | oprose                    |                |           |                                                                     |
|          | Span to PC Port           | Disabled                  | •              |           |                                                                     |
|          | ICMPv6 Status 👩           |                           |                |           |                                                                     |
|          | Active                    | Enabled                   | •              |           |                                                                     |
|          |                           |                           |                |           |                                                                     |
|          | Cor                       | Can                       | cel            |           |                                                                     |
|          | Comminist                 | 0 1000 2010 **Tes All Dis | date Decomined |           |                                                                     |

- 2. Set HTTP to Disabled.
- 3. Click **Confirm** to save the setting.

# Disable Wi-Fi<sup>®</sup> Feature (UC-PHONE-S and UC-PHONE-S-PLUS Only)

For enhanced security, the Wi-Fi feature should be disabled.

**NOTE:** Wi-Fi is not available on all phone models.

Wi-Fi is configured from the phone's configuration file parameter "static.wifi.enable", or from the phone user interface.

### **Configuration File**

In the phone's configuration file, set the value of parameter "static.wifi.enable" to "O".

### Phone User Interface Configuration

- 1. Tap Menu > Setting > Basic > Wi-Fi.
- 2. Tap Off.

## EAP-TLS Configuration on UC-PHONE with Free Radius Server (UC-PHONE-S and UC-PHONE-S-PLUS Only)

### Prerequisites

- Radius supplicant configured and pointed at the radius server.
- FreeRADIUS Version 3.0.13
- CA certificate from an in-house certificate authority.
- Server certificate issued by our in-house CA for radius server to operate.
- Client certificate(PEM format) with unencrypted private key issued by an inhouse certificate authority for UC phone.

### Generate Self-Signed Set of Certificates

Following are sample steps to generate a self-signed set of certificates.

**NOTE:** The steps shown are for example only. Consult with the network administrator for a detailed procedure for setting up of root, server and client certificate sets.

###### Certificate Authority Creation ######

- openssl genrsa -out *ca.key* 1024
- openssl req -new -x509 -days 365 -key CA.key -out ca.crt

###### Server certificate creation ######

- openssl genrsa -out server.key 2048
- openssl req -new -key server.key -out server.csr
- openssl x509 -days 365 -CA ca.crt –Cakey ca.key -req -CAcreateserial -CAserial ca.srl -in server.csr -out server.pem
- cat server.pem server.key > server.pem

###### Client certificate creation ######

- openssl genrsa -out *client.key* 2048
- openssl req -new -key *client.key* -out *client.csr*
- openssl x509 -days 365 -CA ca.crt –Cakey ca.key -req -CAserial ca.srl -in client.csr -out client.pem
- cat client.pem client.key > client.pem

### Free Radius Key Configuration Steps

- 1. Navigate to the /etc/raddb directory.
- 2. Edit clients.conf as shown below. Only one client function should be active. The custom function named cisco3750, which has been included to match radius supplicant details is shown below.

**NOTE:** "-" denotes lines to be modified and "+" denotes changes made on the respective parameters. All others parameters are not to be changed or uncommented.

| -       | nas_type                                                             | = localhost                |
|---------|----------------------------------------------------------------------|----------------------------|
| +       | nas_type                                                             | = cisco                    |
| + clier | nt cisco3750 {                                                       |                            |
| +       | ipaddr = <swit< td=""><td>cch/supplicant IP address&gt;</td></swit<> | cch/supplicant IP address> |
| +       | netmask = <su< td=""><td>Jbnetmask&gt;</td></su<>                    | Jbnetmask>                 |
| +       | secret = <your< td=""><td>switch radius secret key&gt;</td></your<>  | switch radius secret key>  |
| +       | shortname = <                                                        | <switch name=""></switch>  |
| +       | }                                                                    |                            |

- 3. Navigate to /etc/raddb/certs/ and copy the CA certificate, server certificate, and client certificates.
- 4. Navigate to /etc/raddb/mods-enabled/ directory, and open eap.conf file.

| - default_eap            | _type = md5                                                                    |  |  |  |  |  |  |
|--------------------------|--------------------------------------------------------------------------------|--|--|--|--|--|--|
| + default_eap_type = tls |                                                                                |  |  |  |  |  |  |
| - #tls-c                 | onfig tls-common {                                                             |  |  |  |  |  |  |
| -                        | private_key_password = whatever                                                |  |  |  |  |  |  |
| -                        | private_key_file = \${certdir}/server.pem                                      |  |  |  |  |  |  |
| -                        | certificate_file = \${certdir}/server.pem                                      |  |  |  |  |  |  |
| -                        | ca_file = \${cadir}/ca.pem                                                     |  |  |  |  |  |  |
| -                        | #}                                                                             |  |  |  |  |  |  |
| -                        | #tls {                                                                         |  |  |  |  |  |  |
| -                        | #tls=tls-common                                                                |  |  |  |  |  |  |
| -                        | #}                                                                             |  |  |  |  |  |  |
| + tls-co                 | nfig tls-common {                                                              |  |  |  |  |  |  |
| +                        | private_key_password = <server certificate="" password=""></server>            |  |  |  |  |  |  |
| +                        | private_key_file = \${certdir}/ <your certificate="" name="" server=""></your> |  |  |  |  |  |  |
| +                        | certificate_file = \${certdir}/ <your certificate="" name="" server=""></your> |  |  |  |  |  |  |
| +                        | ca_file = \${cadir}/ <your ca="" certificate="" name=""></your>                |  |  |  |  |  |  |
| +                        | }                                                                              |  |  |  |  |  |  |
| +                        | tls {                                                                          |  |  |  |  |  |  |
| +                        | tls = tls-common                                                               |  |  |  |  |  |  |
| +                        | }                                                                              |  |  |  |  |  |  |

- 5. Navigate to /etc/raddb/sites-enabled/ and open the default file for editing.
- 6. Under the authorize function, uncomment the eap function. All other functions such as PAP, MSCHAP, etc. under authorize are to be commented as changes are not needed on the authentication function.

+ eap { + ok = return + updated = return + }

The FreeRADIUS service can be configured to start on boot. EAP-TLS authentication will be handled by the FreeRADIUS server.

### Web User Interface Configuration

1. From the Web User Interface, click **Network > Advanced**.

|           | and the second second | Matural     | ·                |          |           |                                                                 |
|-----------|-----------------------|-------------|------------------|----------|-----------|-----------------------------------------------------------------|
|           | Status Accour         | it Network  | Features         | Settings | Directory | Security                                                        |
| Basic     | LLDP 🗿                |             |                  |          |           | NOTE                                                            |
| Constant. | Active                | E           | inabled          |          |           | VLAN                                                            |
| PC Port   | Packet Interval (     | (1~3600s) 6 | 10               |          |           | A VLAN is a logical local area<br>network (or LAN) that extends |
| Advanced  | CDP 📀                 |             |                  |          |           | beyond a single traditional LA<br>to a group of LAN segments,   |
|           | Active                | E           | inabled          |          |           | given specific configurations.                                  |
|           | Packet Interval (     | (1~3600s)   | 10               |          |           | QoS<br>When the network capacity is                             |
|           | VLAN 🕜                |             |                  |          |           | priority to users by setting the                                |
|           | WAN Port              |             |                  |          |           | Local BTP Port                                                  |
|           | Active                | 0           | Nsabled          |          |           | Define the port for voice<br>transmission.                      |
|           | VID (1-4094)          | 1           | 1                |          |           |                                                                 |
|           | Priority              | 0           | 1                |          |           |                                                                 |
|           | PC Port               |             |                  |          |           |                                                                 |
|           | Active                | D           | Nsabled          | •        |           |                                                                 |
|           | VID (1-4094)          | 1           |                  |          |           |                                                                 |
|           | Priority              | 0           |                  |          |           |                                                                 |
|           | DHCP VLAN             |             |                  |          |           |                                                                 |
|           | Active                | E           | inabled          |          |           |                                                                 |
|           | Option (1-255)        | 1           | 132              |          |           |                                                                 |
|           | Port Link 🕜           |             |                  |          |           |                                                                 |
|           | WAN Port Link         | A           | uto Negotiate    |          |           |                                                                 |
|           | PC Port Link          | A           | iuto Negotiate   |          |           |                                                                 |
|           | Voice QoS 👩           |             |                  |          |           |                                                                 |
|           | Voice QoS (0~6)       | 3) 4        | 16               |          |           |                                                                 |
|           | SIP Qos (0~63)        | 2           | 16               |          |           |                                                                 |
|           | Web Server 👩          |             |                  |          |           |                                                                 |
|           | нттр                  | E           | inabled          |          |           |                                                                 |
|           | HTTP Port (1~6)       | 5535) 8     | 10               |          |           |                                                                 |
|           | HTTPS                 | E           | inabled          | •        |           |                                                                 |
|           | HTTPS Port (1~        | 65535) 4    | 43               |          |           |                                                                 |
|           | 802.1x 🕥              |             |                  |          |           |                                                                 |
|           | 802.1x Mode           | 0           | Nsabled          |          |           |                                                                 |
|           | Identity              |             |                  |          |           |                                                                 |
|           | MD5 Password          |             |                  | _        |           |                                                                 |
|           | CA Certificates       | N           | io selected file | Browiser |           |                                                                 |
|           | Device Certificat     | es 🚺        | to selected file | Browser  |           |                                                                 |
|           | Span to PC 👩          |             | upload           |          |           |                                                                 |
|           | Span to PC Port       | C           | Nsabled          |          |           |                                                                 |
|           | ICMPv6 Status         | 0           |                  |          |           |                                                                 |
|           | Active                | ſ           | inabled          |          |           |                                                                 |

Web user interface configuration (UC-PHONE-S shown)

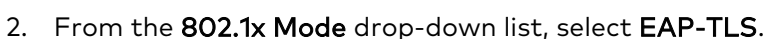

- 3. Upload the CA and client certificates.
  - a. In the **CA Certificates** field, click **Browser** to select the desired CA certificate (\*.pem, \*.crt, \*.cer or \*.der) from your local system.
  - b. In the **Device Certificates** field, click **Browser** to select the desired client (\*.pem or \*.cer) certificate from your local system.
  - c. Click **Upload** to upload the certificates.
- 4. Identity can be provided based on the CN name of the certificate was issued to.

5. Leave the **MD5 Password** field blank.

### Enable Phone Lock

To prevent unauthorized use, the phone lock feature should be enabled and configured.

Phone lock is configured from the phone's configuration file parameter "phone\_setting.phone\_lock.enable", the web user interface, or the phone user interface.

### **Configuration File**

To enable the phone lock in the phone's configuration file, set the value of parameter "phone\_setting.phone\_lock.enable" to "1". Additional parameters are used to configure the feature.

### Web User Interface Configuration

1. Click Settings > Phone Lock (UC-PHONE-S and UC-PHONE-S-PLUS) or Features > Phone Lock (UC-PHONE-T and UC-PHONE-T-PLUS).

|                |            |                               |                  |          |          |           | Log Out                 |
|----------------|------------|-------------------------------|------------------|----------|----------|-----------|-------------------------|
| CRESTRON       | Status     | Account                       | Network          | Features | Settings | Directory | Security                |
| мон            | Pho<br>Pho | ne Lock<br>one Unlock PIN(6~1 | El<br>5 Digit) • | nabled   | -        | 0         |                         |
| Preference     | Idle       | time-out(1-1440mi             | ns) 1            | 0        |          | 2         | settings-phoneiock-note |
| Time&Date      | Max        | attempts of unlock            | ۲ S              |          | <b>•</b> | 2         |                         |
| Upgrade        |            |                               | Confirm          | Cano     | el       |           |                         |
| Auto Provision |            |                               |                  |          |          |           |                         |
| Configuration  |            |                               |                  |          |          |           |                         |
| Dial Plan      |            |                               |                  |          |          |           |                         |
| Voice          |            |                               |                  |          |          |           |                         |
| Tones          |            |                               |                  |          |          |           |                         |
| Phone Lock     |            |                               |                  |          |          |           |                         |
| Location       |            |                               |                  |          |          |           |                         |
| EXP Module     |            |                               |                  |          |          |           |                         |
| Calendar       |            |                               |                  |          |          |           |                         |
| Power Saving   |            |                               |                  |          |          |           |                         |

Web user interface configuration (UC-PHONE-S shown)

Copyright © 1998-2019 \*\*Inc. All Rights Reserved

- 2. Select **Enabled** from the **Phone Lock** drop-down list.
- 3. Enter the lock PIN in the Phone Unlock PIN(6~15 Digit) field.

- 4. Enter the desired time in the **Idle time-out(1~1440mins)** field.
- 5. Select the desired value from the **Max attempts of unlock** drop-down list.
- 6. Click **Confirm** to accept the change.

### Phone User Interface Configuration

- 1. Tap Menu > Setting > Basic > Phone Lock.
- 2. Configure the desired fields.
- 3. Tap **Save**.

### Hardware Connection

The PC port on the bottom of the phone can provide unauthorized access to 802.1x protected networks if the network switch is not set for MAC-based access control.

# Port Maps

The following tables show the port maps for the UC-PHONE-S, UC-PHONE-S-PLUS, UC-PHONE-T, and UC-PHONE-T-PLUS.

| PORT | TYPE | DIRECTION | FUNCTION             | OPEN | NOTES                                                                         |
|------|------|-----------|----------------------|------|-------------------------------------------------------------------------------|
| 80   | ТСР  | Both      | Website http server  | Open | The default port used when accessing the web user interface by http protocol  |
| 443  | ТСР  | Both      | Website https server | Open | The default port used when accessing the web user interface by https protocol |
| 5061 | TCP  | Both      | SIP-TLS connection   | Open | The default port used when using SIP-TLS connection                           |

#### UC-PHONE-S and UC-PHONE-S-PLUS

#### UC-PHONE-T and UC-PHONE-T-PLUS

| PORT | TYPE | DIRECTION | FUNCTION             | OPEN | NOTES                                                                            |
|------|------|-----------|----------------------|------|----------------------------------------------------------------------------------|
| 80   | TCP  | Both      | Website http server  | Open | The default port used when accessing the web user interface by http protocol     |
| 443  | TCP  | Both      | Website https server | Open | The default port used when accessing the<br>web user interface by https protocol |

**Crestron Electronics, Inc.** 15 Volvo Drive, Rockleigh, NJ 07647 Tel: 888.CRESTRON Fax: 201.767.7576 www.crestron.com